# 3. Submit Facility Requests

ML Schedules<sup>™</sup> Select Request Type screen

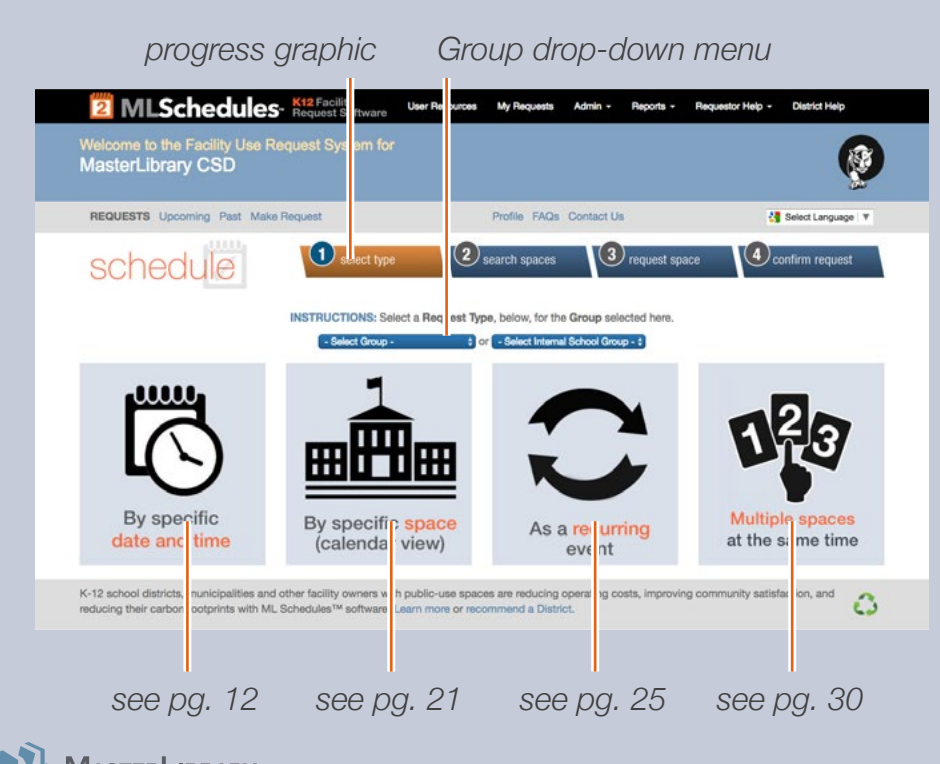

You can submit **four different types** of Facility Use Requests using ML Schedules<sup>™</sup> Software:

- A. By specific time and date (see pg. 12)
- B. By a specific space (calendar view) (see pg. 21)
- C. As a recurring event either in the same or in different spaces (see pg. 25)
- D. Multiple spaces at the same time (e.g., gym, locker rooms and concession area) *(see pg. 30)*

Note the progress graphic that shows the four steps to make a reservation regardless of type. The current step is shown in **orange** to help guide you through the process.

### Select a Request Type

- 1. If managing more than one Group: Select the appropriate name from the Group drop-down menu.
- 2. Select the type of Facility Request you want to submit. Go to the page number shown on the graphic at left for instructions on submitting that type of request.

#### 3-A. Request a Date and Time

*ML* Schedules<sup>™</sup> Search Spaces screen

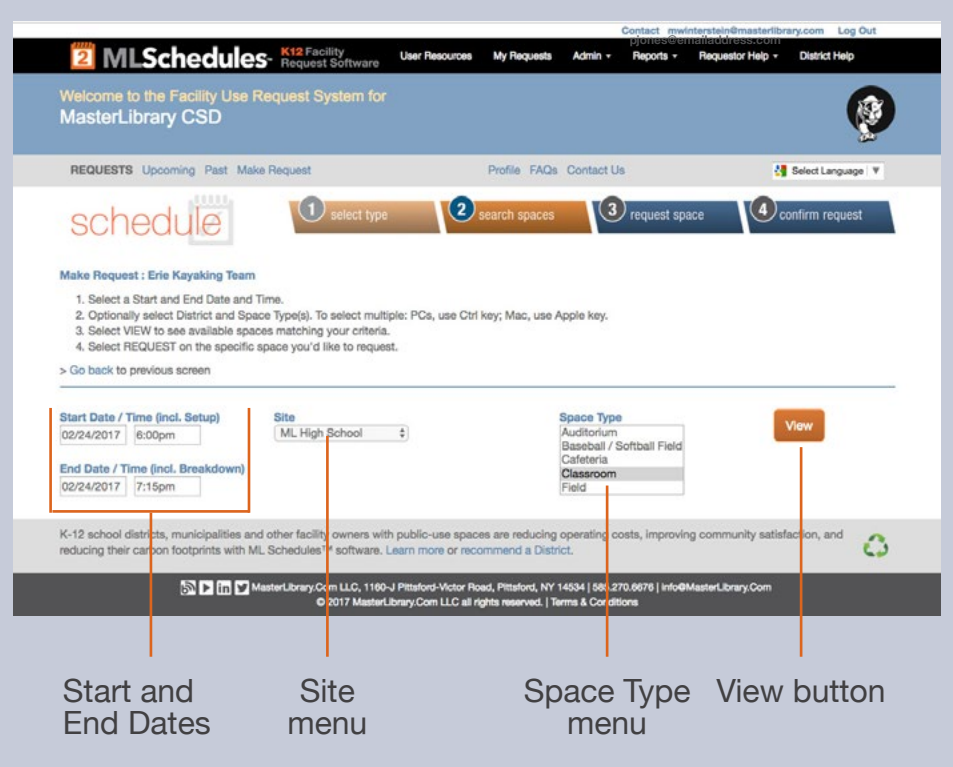

## A. Request a Specific Date and Time

All request types require four basic steps:

- 1. Search spaces by date(s) for availability.
- 2. Request the available space(s).
- 3. Provide additional Request information including the need for support personnel and/or equipment.
- 4. Confirm and submit your Request.

#### **Search Spaces**

1. Select the Start Date field.

A calendar will be displayed that you can advance through to select the desired Start Date.

- 2. Repeat for the End Date field.
- 3. Select **Start** and **End Times** from the drop-down menu. Start and End times are available in 15-minute intervals.
- 4. Select a Site and/or Space Type.

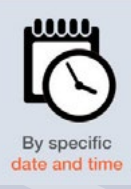

ML Schedules<sup>™</sup> Search Spaces screen with available spaces shown

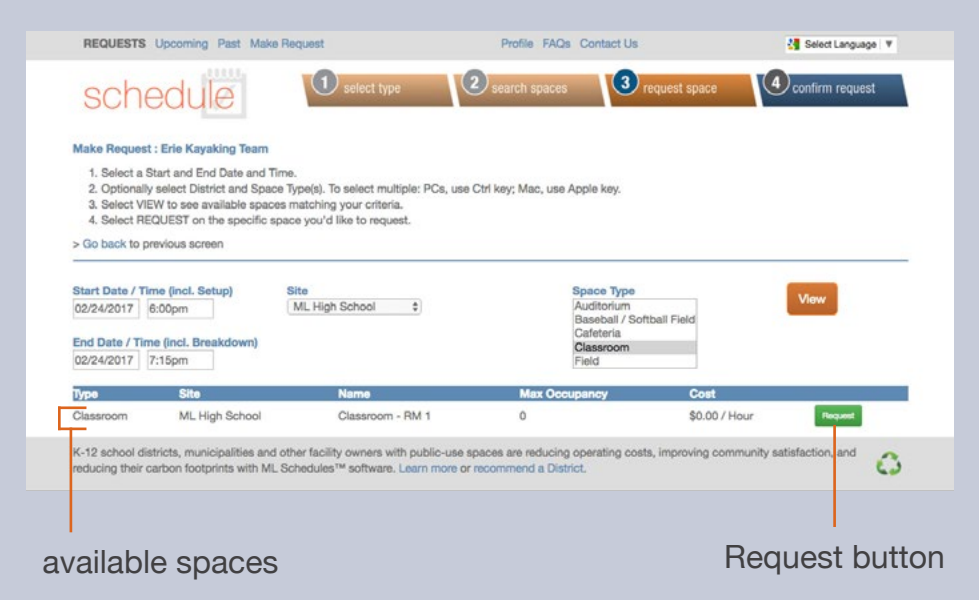

Note: You can select multiple Space Types by holding the following keys while selecting additional menu items:

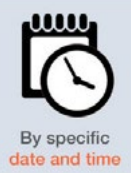

- PC: Ctrl key
   Mac: Apple key
- 5. Select the View button to see if the selected space is available at the desired date(s) and times.
- Note: If the desired space is not available, no results will be shown. Try changing the settings in one or more of fields to find available spaces.

#### **Request the available Space**

6. Select the **Request** button on the same line as the desired space, noting its maximum occupancy and hourly rate.

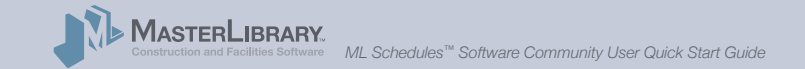

*ML* Schedules<sup>™</sup> Confirm Request screen

| REQUESTS Upcoming Past                                                                                                    | Make Request                                                                                              | Profile FAQs Contact Us                          | Select Language 🔻          |             |
|----------------------------------------------------------------------------------------------------|----------------------------------------------------------------------------------------------------|--------------------------------------------------|----------------------------|-------------|
| schedule                                                                                                    | select type                                                                                               | 2 search spaces 3 request space                  | Confirm request            |             |
| Confirm Your Request:<br>1. Enter a mandatory Event Nar<br>2. Chock the box indicating you<br>3. Select the REQUEST button<br>> Go back to previous screen | ne and optional Notes.<br>I have read and agree to the terms of the D<br>to submit the form for approval. | Natrici.                                         |                            |             |
| EVENT INFORMATIO                                                                                                    | N                                                                                                    |                                                  |                            |             |
| ML High School                                                                                                    |                                                                                                    | Ene Kayaking Team                                |                            |             |
| Site                                                                                                    |                                                                                                    | iny croop                                        |                            | Event.      |
| Classroom - RM 1                                                                                                    |                                                                                                    |                                                  |                            | Event       |
| Spece                                                                                                    |                                                                                                    |                                                  |                            | information |
| 02/24/2017 06:00 PM                                                                                                    | 02/24/2017 07:15 PM                                                                                       | Event Name                                       |                            | - mornation |
| Setup Start Date / Time                                                                                                    | Breakdown End Date / Time                                                                                 | LPG / Patra                                      |                            | contion     |
| 02/24/201 6:00pm                                                                                                    | 02/24/201 7:15pm                                                                                          |                                                  |                            | Section     |
| Event Start Date / Time                                                                                                    | Event End Date / Time                                                                                     |                                                  |                            |             |
| \$0.00/ Hour                                                                                                    |                                                                                                    |                                                  |                            |             |
| Estimated Cost                                                                                                    |                                                                                                    | Notes (set Up Directions, Other Instruction      | s, etc)                    |             |
| No                                                                                                    | 5                                                                                                    | Will Prepared Food Be Sold?                      |                            |             |
| Is this a Fundraising Activity?                                                                                                    |                                                                                                    |                                                  | _                          | 1           |
| ADDITIONAL INFORM                                                                                                    | MATION E                                                                                                  |                                                  |                            | Other       |
|                                                                                                    |                                                                                                    |                                                  | •                          | sections    |
| PERSONNEL I                                                                                                    |                                                                                                    |                                                  | •                          | (collapsed  |
| ATTACHMENTS                                                                                                    |                                                                                                    |                                                  |                            | view)       |
|                                                                                                    | 1 have made a reque                                                                                       | st with MasterLibrary CSD before                 |                            |             |
|                                                                                                    | These and and and areas to                                                                                | the District Terms & Conditions friend           |                            |             |
|                                                                                                    | <ul> <li>I nave read and agree to</li> </ul>                                                              | the Urability remains a Containens (view)        |                            | Paquast     |
|                                                                                                    |                                                                                                    | Daminet                                          |                            | nequesi     |
|                                                                                                    |                                                                                                    | Program                                          |                            | button      |
| K-12 school districts, municipalitie                                                                                                    | s and other facility owners with public-use                                                               | spaces are reducing operating costs, improving o | ommunity satisfaction, and |             |
| reducing their carbon footprints wi                                                                                                    | th ML Schedules <sup>TM</sup> software. Learn more of                                                     | er recommend a District.                         | 0                          |             |
|                                                                                                    |                                                                                                    |                                                  |                            |             |

#### **Provide Additional Request Information**

The **Confirm Request** screen will be displayed with the previously selected space and reservation criteria already completed.

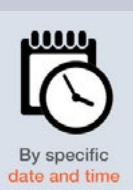

The **Confirm Request** screen provides five sections to provide more data about the requested event including:

- A. Event Information (see pg. 15)
- B. Additional Information (see pg. 15)
- C. Equipment (see pg. 17)
- D. Personnel (see pg. 18)
- E. Attachments (see pg. 19)

Note that your district may not use all the fields described.

Event Information section of the Confirm Request screen

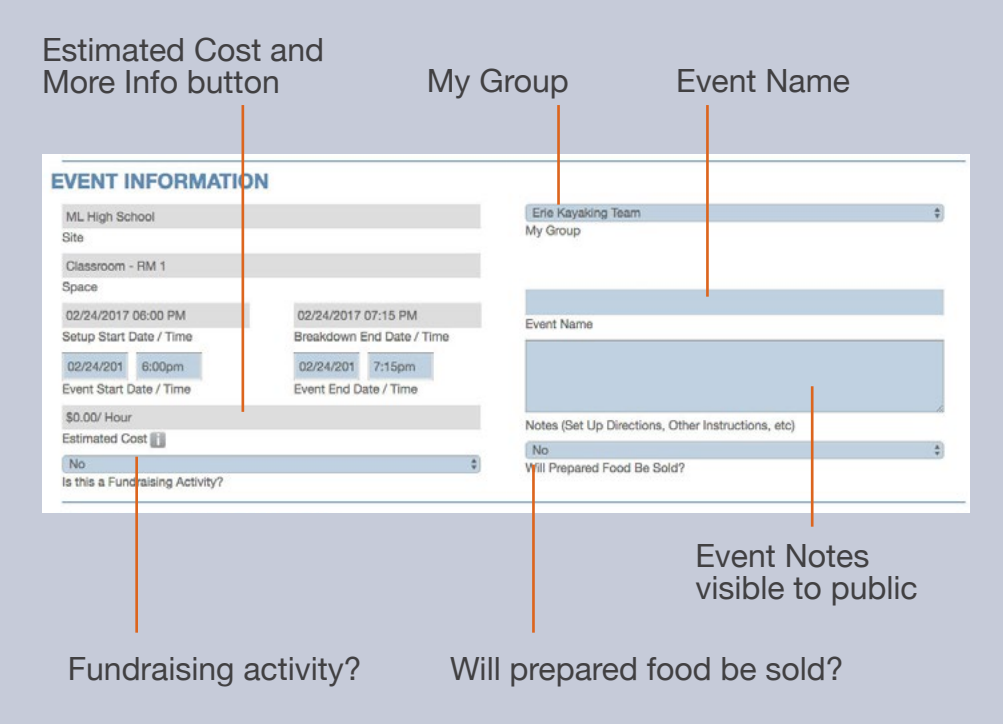

#### **A. Event Information fields** These fields allow you to provide basic information about the Request including:

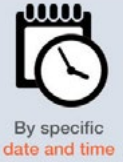

- Event Name. Make the name meaningful to the general public, not just your Group, as all users will see Event Names on calendars.
- Event Notes. May be visible to the general public if the district chooses to display event details.
- Is this a fundraising event?
- Will prepared food be sold?

**Multiple Group Managers:** Check that the correct **My Group** is displayed for the Request. If the wrong Group is selected, select your browser's Back button to go back to the initial Request form where you can select the correct Group.

Additional Information section of the Confirm Request screen

| # Children Attending                         | # Adults Attending | # Chaperones Attending             |   |
|----------------------------------------------|--------------------|------------------------------------|---|
| 5                                            |                    | \$                                 |   |
| Adult Admission Fee                          |                    | Child Admission Fee                |   |
| Number of People                             |                    | Admission Charge / Use of Fee      |   |
| No                                           | <b>*</b>           |                                    |   |
| Outside Company / Vendor                     |                    | Sponsoring Organization            |   |
| AED/First Aid/CPR Certified Person           |                    | AED/First Aid/CPR Certificate Exp. |   |
| No \$                                        |                    | No \$                              |   |
| Event Signage                                |                    | Event Directions                   |   |
| No \$                                        |                    | No \$                              |   |
| Will You Be Bringing Food                    |                    | Will You Be Requesting Food        | _ |
| No \$                                        | 8                  | No \$                              |   |
| Grades Who Can Attend                        |                    | Do You Need Keys?                  |   |
| No \$                                        |                    |                                    |   |
| Exterior Doors To Be Unlocked (specify time) |                    | Purpose of Activity                |   |

Note that your district may not use all the fields shown here.

#### **B. Additional Information fields** These fields allow you to provide more detailed information about the event. Some of these fields may be required by your district to submit the Request.

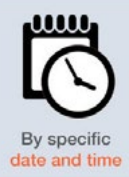

- No. of children, adults and chaperones attending
- Adult and Child admission fees
- Total No. of people expected and admission charge
- AED/First Aid/CPR Certified Person with certification expiration date

Other fields in this section:

- Let you request signage, directions, room keys, and for the space to be unlocked at a specific time.
- Define other Request parameters including foodrelated questions, grade levels who can attend, event purpose and person responsible for setup/cleanup.

**Note:** The available field displayed on Request forms are based on district selections. Not all the fields listed here may be available from your district.

Equipment section of the Confirm Request screen

| EQUIPMENT II            |                            |  |
|-------------------------|----------------------------|--|
| No ‡                    | No ‡                       |  |
| Podium / Notes          | Microphone / Notes         |  |
| No ‡                    | No \$                      |  |
| Screen / Notes          | Projector / Notes          |  |
| No \$                   | No \$                      |  |
| Scoreboard / Notes      | Light/Sound Board / Notes  |  |
| No ‡                    | No \$                      |  |
| Access to Water / Notes | Access to Electric / Notes |  |
| No \$                   |                            |  |
| Air Conditioning        | # of Tables / Notes        |  |
| # of Chairs / Notes     | # of Golf Carts / Notes    |  |
| Other Equipment Needed  | Other Equipment Bringing   |  |

Note that your district may not use all the fields shown here.

#### C. Equipment fields

These fields allow you to request supporting seats, tables, AV equipment and other items for the event. Notes including quantities needed can be entered for each item.

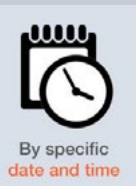

- Presentation items including podium, microphone, screen, projector, and light/soundboard
- Access to water, electric and/or air conditioning
- No. of tables, chairs and golf carts needed
- Other Equipment Needed and Bringing

Your district may charge an additional fee for the use of supporting equipment.

**Note:** The available field displayed on Request forms are based on district selections. Not all the fields listed here may be available from your district.

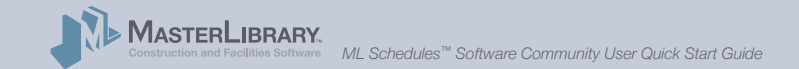

**Personnel section** of the Confirm Request screen

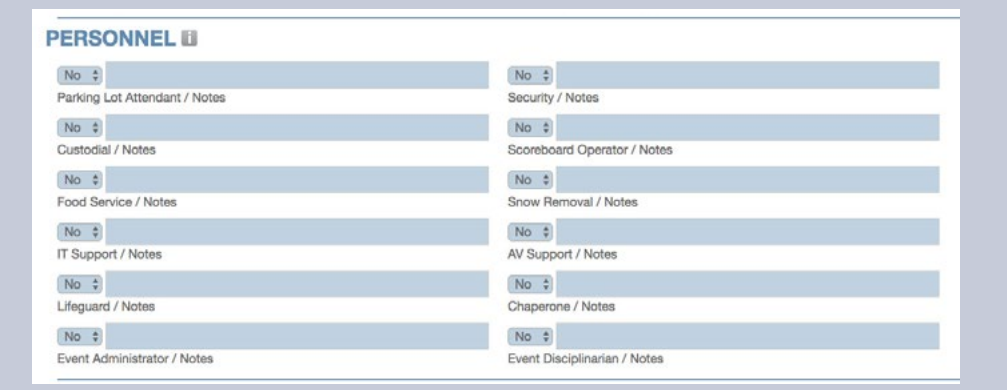

Note that your district may not use all the fields shown here.

#### **D.** Personnel fields

These fields allow you to request supporting district staff to assist with your event. Notes including quantities of support staff needed can be entered for each item. Possible fields include:

- Parking Lot Attendant
- Custodial
- Food Service
- IT Support
- Lifeguard
- Event Administrator

- Security
- Scoreboard Operator
- Snow Removal
- AV Support
- Chaperone
- Event Disciplinarian

Your district may charge an additional fee for requested support staff.

**Note:** The available field displayed on Request forms are based on district selections. Not all the fields listed here may be available from your district.

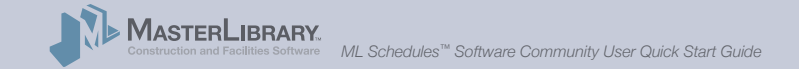

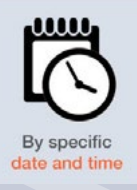

Attachments section of the Confirm Request screen

| TTACHMENTS                 |                            | • |
|----------------------------|----------------------------|---|
| Choose File No file chosen | Choose File No file chosen |   |
| File Attachment 1 / Note   | File Attachment 4 / Note   |   |
| Choose File No file chosen | Choose File No file chosen |   |
| File Attachment 2 / Note   | File Attachment 5 / Note   |   |
| Choose File No file chosen | Choose File No file chosen |   |
| File Attachment 3 / Note   | File Attachment 6 / Note   |   |

Note that your district may not use all the fields shown here.

## E. Attachments fields

The Attachments fields allow you to upload and add notes for PDF and other files, some of which may be required by your district to submit a Request. Examples of attachments include:

- Anti-hazing forms
- How you want the space setup for your event
- Event participant rosters

**Note:** Group Insurance certificates should be uploaded with other Group data using the procedure shown on pages 11 - 12 of this Guide.

(continued on next page)

By specific

date and time

ML Schedules™ Confirm Request screen, bottom

| ML High School                                                             |                                                                                                    | Erie Kayaking Team                                                                                                    | Ŧ |
|----------------------------------------------------------------------------|----------------------------------------------------------------------------------------------------|----------------------------------------------------------------------------------------------------|---|
| Site                                                                       |                                                                                                    | My Group                                                                                                    |   |
| Classroom - RM 1                                                           |                                                                                                    |                                                                                                    |   |
| Space                                                                      |                                                                                                    |                                                                                                    | - |
| 02/24/2017 06:00 PM                                                        | 02/24/2017 07:15 PM                                                                                                    |                                                                                                    |   |
| Setup Start Date / Time                                                    | Breakdown End Date / Time                                                                                                    | Event Name                                                                                                    | _ |
| 02/24/201 8:00pm                                                           | 02/24/201 7:150m                                                                                                    |                                                                                                    |   |
| Event Start Date / Time                                                    | Event End Date / Time                                                                                                    |                                                                                                    |   |
|                                                                            |                                                                                                    |                                                                                                    | 1 |
| \$0.00/ Hour<br>Estimated Cost IFI                                         |                                                                                                    | Notes (Set Up Directions, Other Instructions, etc)                                                                                                    |   |
| Estimated Cost                                                             |                                                                                                    | No                                                                                                    | 0 |
| No<br>Is this a Fundraising Activity?                                      | ÷                                                                                                    | Will Prepared Food Be Sold?                                                                                                    |   |
| GOIPMENT                                                                   |                                                                                                    |                                                                                                    |   |
| PERSONNEL                                                                  |                                                                                                    |                                                                                                    |   |
| PERSONNEL D                                                                | 🗌 I have made a reques                                                                                                    | it with MasterLibrary CSD before                                                                                                    |   |
| PERSONNEL E                                                                | I have made a reques                                                                                                    | it with MasterLibrary CSD before<br>the District Terms & Conditions (view)                                                                                                    |   |
| PERSONNEL D                                                                | I have made a reques                                                                                                    | It with MasterLibrary CSD before<br>the District Terms & Conditions (view)                                                                                                    |   |
| K-12 school districts, municipalitie<br>reducing their carbon footprints w | I have made a reques<br>I have read and agree to t<br>I have read and agree to t<br>I have read and agree to t<br>I have read and agree to the<br>stand other facility owners with public-use to<br>the ML Schedule <sup>th</sup> software. Learn more of                                                                                                    | It with MasterLibrary CSD before<br>the District Terms & Conditions (view)<br>Request<br>spaces are reducing operating costs, improving community satisfaction, and<br>recommend a District.  | 0 |
| K-12 school districts, municipalitie<br>reducing their carbon footprints w | □ I have made a reques<br>□ I have read and agree to t<br>□ I have read and agree to t<br>■ I have read and agree to t<br>■ I have read agree to t<br>■ I have read agree to t<br>■ I have read agree to t                                                                                                    | it with MasterLibrary CSD before<br>the District Terms & Conditions (view)<br>Request<br>space are reducing operating costs, improving community satisfaction, and<br>r recommend a District. | 0 |
| K-12 school districts, municipalitie<br>reducing their carbon footprints w | I have made a request<br>I have read and agree to t<br>I have read and agree to t<br>I have read agree to t<br>I have read agree to t<br>I | at with MasterLibrary CSD before<br>the District Terms & Conditions (view)<br>Request<br>space are reducing operating costs, improving community satisfaction, and<br>recommend a District.   | 0 |

#### **Confirm and Submit your Request**

Once all mandatory and desired sections have been completed:

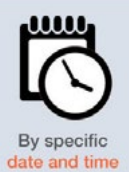

6. Select the check box signifying you have read and agree to district's Terms of Use.

**Note:** The Terms of Use are available from the District's website.

7. Select the **Request** button to submit the Facility Use Request for review and approval.

A thank-you screen will be displayed indicating your Request is being processed and that you will be notified of its progress.